## Autostar v. 22Er EXAMPLE OF FINDING A MESSIER OBJECT

Copyright 2001 Michael A. Covington

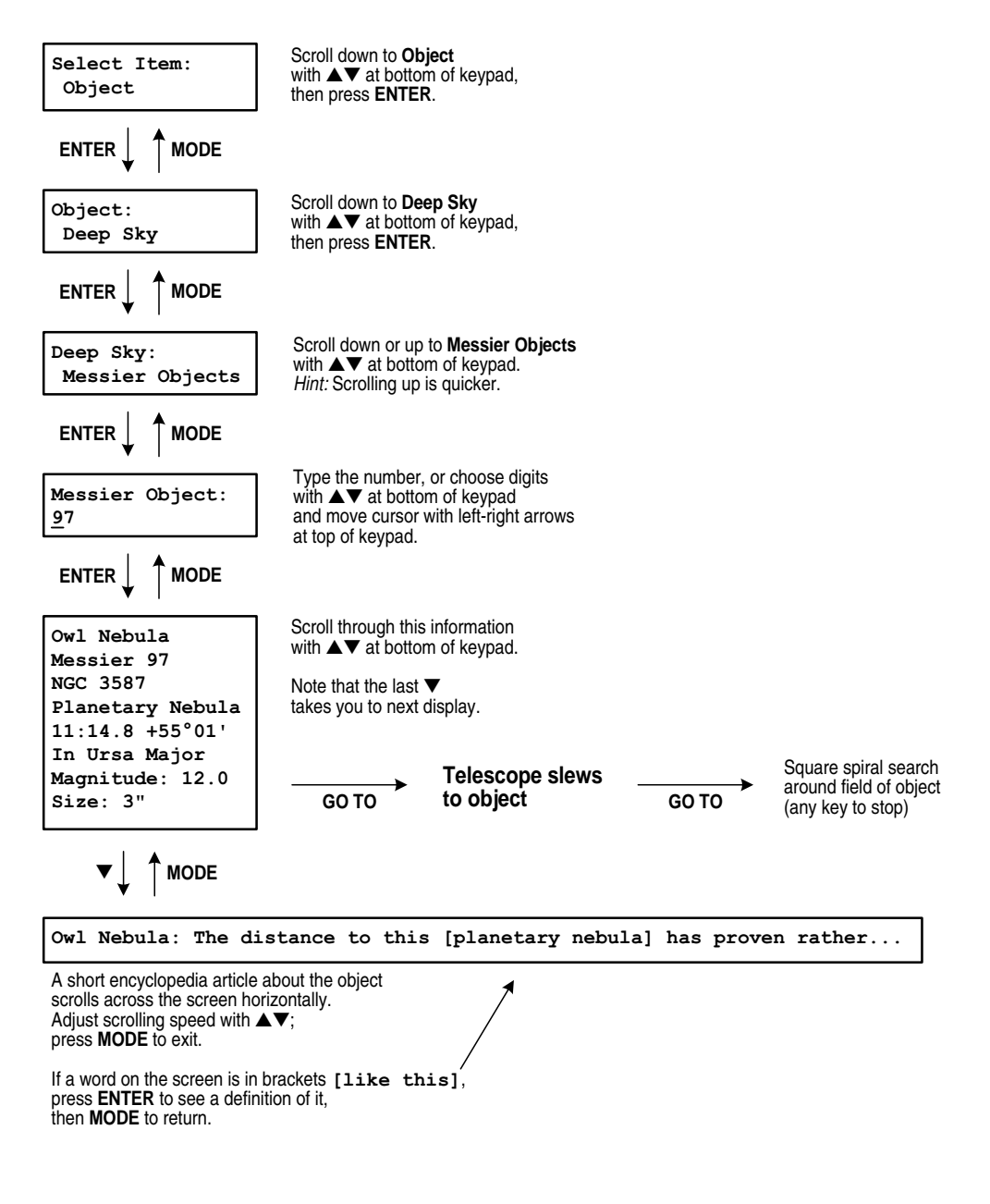

312